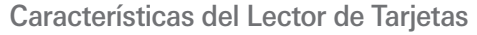

#### 1. Puerto USB

- 2. Botón de reinicio
- 3. Botón de encendido
- 4. Lector para banda magnética de tarjetas
- 5. Luz LED Bluetooth
- 6. Indicadores NFC
- 7. Teclado
- 8. Tecla Enter
- 9. Tecla Borrar
- 10. Tecla Cancelar
- 11. Lector para el Chip de Tarjetas

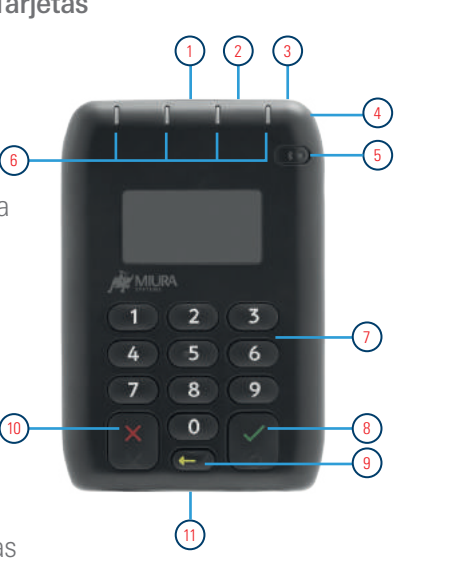

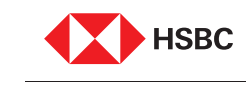

**global**payments

Global Payments Technology México, S.A. de C.V. es un licenciatario autorizado de las marcas comerciales de Global Payments Inc. Consulta requisitos, términos, condiciones de contratación y comisiones en www.hsbc.com.mx

Los términos, condiciones y precios están sujetos a cambios El servicio de adquirente es prestado principalmente por Global Payments Technology Mexico, S.A. de C.V. (GPTM) en alianza con HSBC. GPTM no forma parte del Grupo Financiero HSBC. Google Play es una marca registrada de Google LLC. App Store es una marca de servicio de Apple Inc.

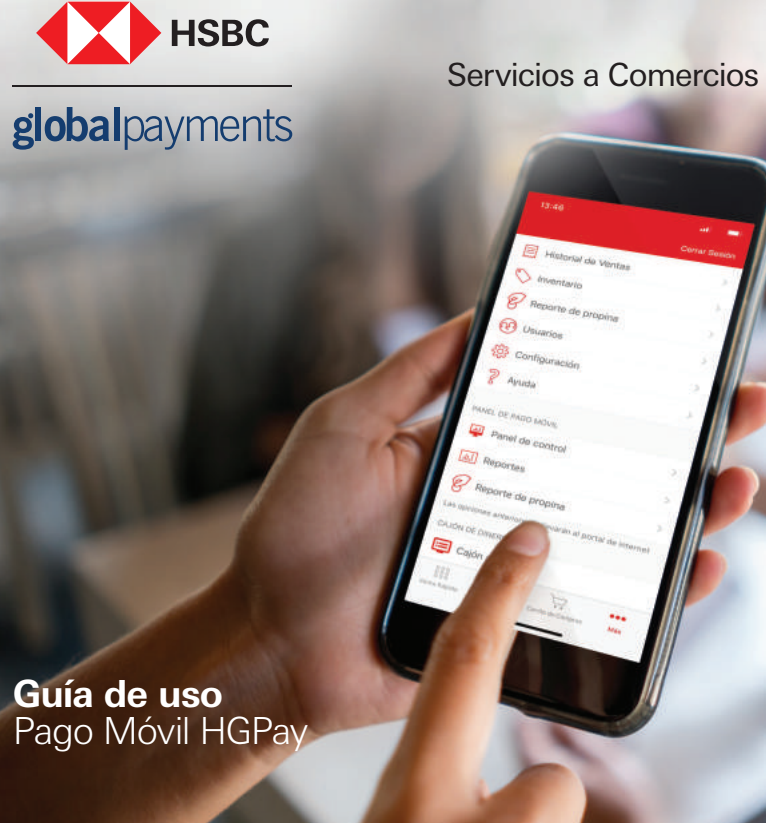

Historial de Ventas

## En el interior de la caja encontrarás:

EquipoCable de carga micro USBGuía de uso

### También necesitarás:

- Un Smartphone o tableta con sistema operativo iOS o Android con un plan de datos o acceso WiFi
- Aplicación Pago Móvil HGPay

En caso de requerir soporte:

• Llame al 55 5721 3150

Carga el lector con el cable incluido conectándolo a un puerto USB. Obtendrás una carga completa del dispositivo en aproximadamente tres horas.

### 1. Descarga la aplicación Pago Móvil

Descargue la aplicación Pago Móvil HGPay en App Store® o Google Play.

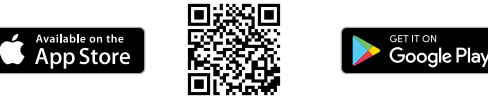

### 2. Active su cuenta

Abre la aplicación Pago Móvil HGPay y haz clic en "Activar cuenta". Ingresa el código de activación de 5 dígitos que recibiste en tu correo electrónico de bienvenida para completar el proceso de activación. Sigue las indicaciones para configurar tu contraseña y responder las preguntas de seguridad.

# 3. Emparejar el lector

Asegúrate que tu Bluetooth esté habilitado en tu smartphone o tablet.

- a) Presiona el botón de Encendido en el lector para activarlo.
- **b)** Abra el menú Configuración en su dispositivo móvil y vaya a la sección Bluetooth.
- c) Manten presionada la tecla Enter en tu lector hasta que la luz LED azul parpadee rápidamente.
- d) Selecciona el lector de tarjetas de los dispositivos ubicados y luego toca Emparejar. La luz LED azul volverá a parpadear lentamente cuando se complete el emparejamiento.
- e) Abre la aplicación Pago Móvil HGPay y selecciona el ícono más en iOS o el ícono de menú en Android
  f) Selecciona la configuración y luego el Lector de Tarjetas
  g) Selecciona el Lector de Tarjetas deseado de la lista de lectores Bluetooth.

### 4. Aceptar pagos

Insertar, tocar o deslizar para aceptar pagos.